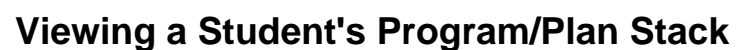

**Purpose:** The following instructions describe how to view a student's Program/Plan Stack. IMPORTANT: Always check the **Include History** option.

| Step | Action                                                                                                    |
|------|----------------------------------------------------------------------------------------------------|
| 1.   | Navigate to the <b>Student Program/Plan</b> page. Select <b>Main Menu &gt; Records and</b><br><b>Enrollment &gt; Career and Program Information &gt; Student Program/Plan</b>                                                                                                    |
|      | Favorites Main Menu > Records and Enrollment > Career and Program Information > Student Program/Plan                                                                                                    |
|      | en la construction de la construction de la                                                                                                    |
|      | Find an Existing Value Add a New Value                                                                                                    |
|      | Maximum number of rows to return (up to 300):       ID:       begins with ▼       Academic Career:       =       Student Career New                                                                                                    |
|      |                                                                                                    |
|      | Filles (Riames:     Institution       Institution     Connexet: History                                                                                                    |
|      | *Don't forget to select <b>Include History</b> each time!                                                                                                    |
| 2.   | Enter appropriate search criteria. Click the <b>Search</b> button.                                                                                                    |
|      | Result: The Student Program/Plan page displays.                                                                                                    |
|      | Maxier Williams     473743     473743       Academic Career:     Upgeroraduate     Career: Requirement Term                                                                                                    |
|      | I of 1 III Last       Find View All First IIII         Image: Status:       Active in Program         *Effective Date:       08/23/2010 III         Effective Sequence:       1                                                                                                    |
|      | Appr: Action Reason: Joint Prog /                                                                                                    |
|      | Acadomio.lastitution                                                                                                    |
|      |                                                                                                    |
|      | Anne : 2001 - 2010 - 2010 - 20 |
|      | n th Search 📜 Previous in List 📜 4. Next in List 📜 Motific 📜 🖓 Refresh 🛄 a Add Ilodete Display 🗌 🧶 Ingline 🗮 Save 💷 🔊 Reflic                                                                                                    |

| Step | Action                                                                                                    |
|------|----------------------------------------------------------------------------------------------------|
| 3.   | Student Program Field descriptions:                                                                                                    |
|      | <ul> <li>Effective Date – Displays the program/plan effective date for the row.</li> <li>Program Action – Displays the action taken. See pink handout for</li> </ul>                                                                                                    |
|      | descriptions. Example: PRGC – Program Change                                                                                                    |
|      | <ul> <li>Action Reason – Not required, however may display for some program actions<br/>selected. Example, if WADM – Administrative Withdrawal is select in the<br/>Program Action, a corresponding Action Reason is selected to indicate why the<br/>student withdrew. Examples: DEAT – Deceased, NSAD – No Show:</li> </ul> |